# Respeaker 4-Mic Array sku: 103030216

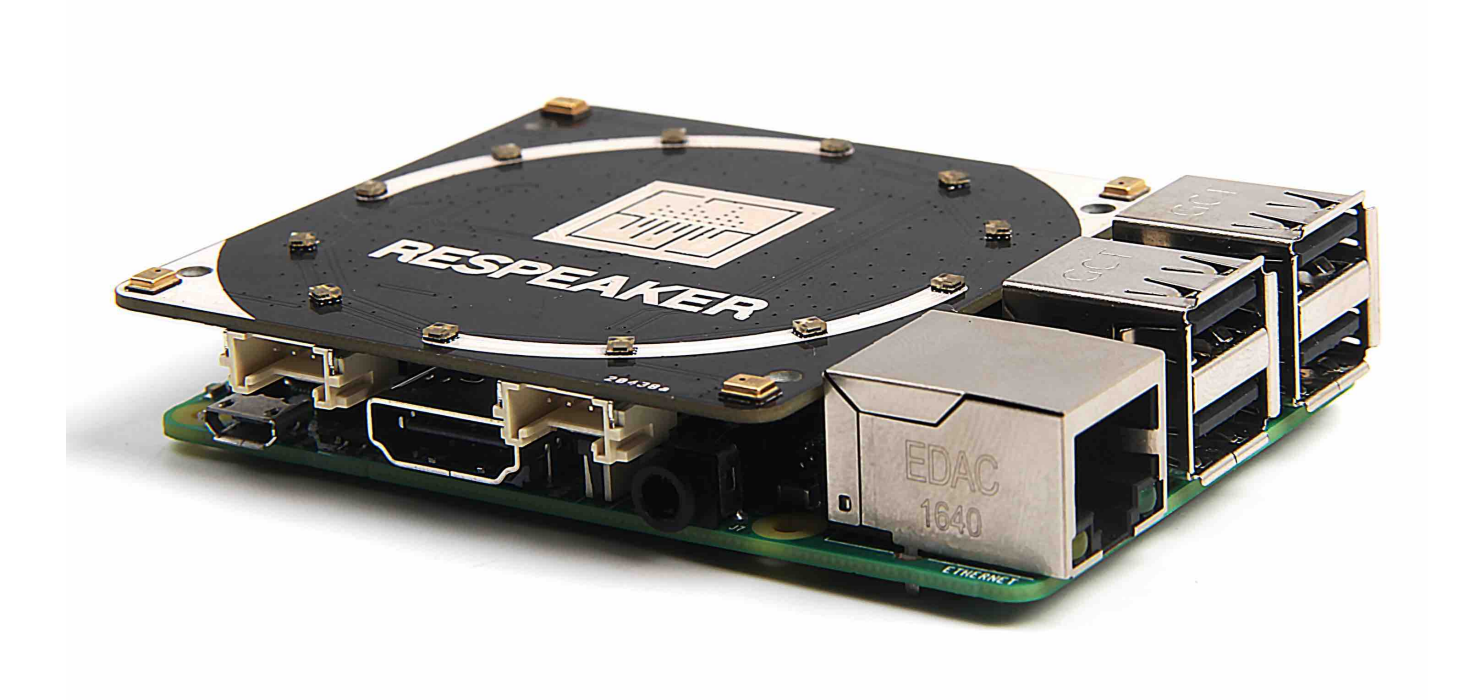

基于Raspberry Pi的ReSpeaker 4-Mic阵列是一款适用于AI和语音应用的Raspberry Pi的四通道麦克风扩展板。 这意味着您可以借助它构建一个集成Amazon Alexa语音服务,Google助手等,功能更强大,更灵活的语音产品。

区别于 ReSpeaker 2-Mics Pi HAT, 该板是基于AC108开发的,这是一款高度集成四通道ADC,具有用于高清晰 度语音捕获,I2S / TDM输出,拾取3米半径的声音的语音设备。此外,这款4-Mics版本提供了超酷LED环,其 中包含12个APA102可编程LED。 就像Amazon Echo或 Google assist一样,使用4个麦克风和LED环,Raspberry Pi具有VAD(语音活动检测),DOA(到达方向),KWS(关键字搜索),并通过LED环显示方向灯功能。

### 产品特征

- Raspberry Pi兼容(支持Raspberry Pi Zero和Zero W, Raspberry Pi B +, Raspberry Pi 2 B和Raspberry Pi 3 B, Raspberry Pi 4 B, Raspberry Pi 3 B + )
- 4个麦克风
- 3米半径的语音捕捉
- 2个Grove接口
- 12个APA102板载指示灯
- 软件算法: VAD(语音活动检测), DOA(到达方向)和KWS(关键词搜索)

**!!!Note ReSpeaker 4-Mic Array**没有任何音频输出接口, 它只用于语音捕获。 您可以使用Raspberry Pi上的耳机 插孔进行音频输出。

### 创意应用

- 声音交互应用
- AI助手

## 硬件概述

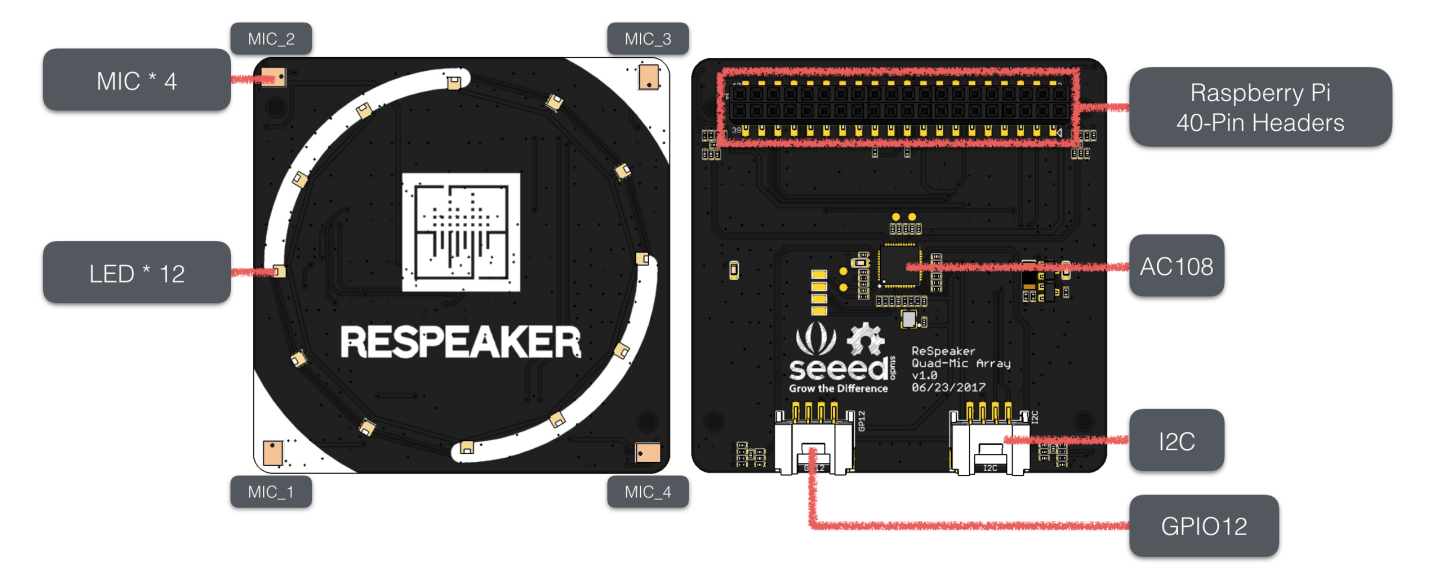

- MIC: 4个模拟麦克风
- LED: 12个APA102可编程RGB LED,连接到SPI接口
- Raspberry Pi 40针头: 支持Raspberry Pi Zero, Raspberry Pi 1 B +, Raspberry Pi 2 B和Raspberry Pi 3 B
- AC108: 具有I2S / TDM输出转换功能的高度集成的四通道ADC
- I2C: Grove I2C端口,连接到I2C-1
- GPIO12: Grove数字端口,连接到GPIO12和GPIO13

!!!Note 如果要使用APA102 RGB LED,请先将高电平写入"GPIO5",给LED的VCC供电。

## 入门指导

1. 系统配置与驱动安装

#### step 1. 把ReSpeaker 2-Mics Pi HAT插入到Raspberry Pi

把 ReSpeaker 4-Mics Pi HAT 插入到 Raspberry Pi,确保插入Raspberry Pi的时候针脚对齐。

!!!Note 不要在上电的时候,热插拔ReSpeaker 4-Mics Pi HAT.

#### 9/27/2019

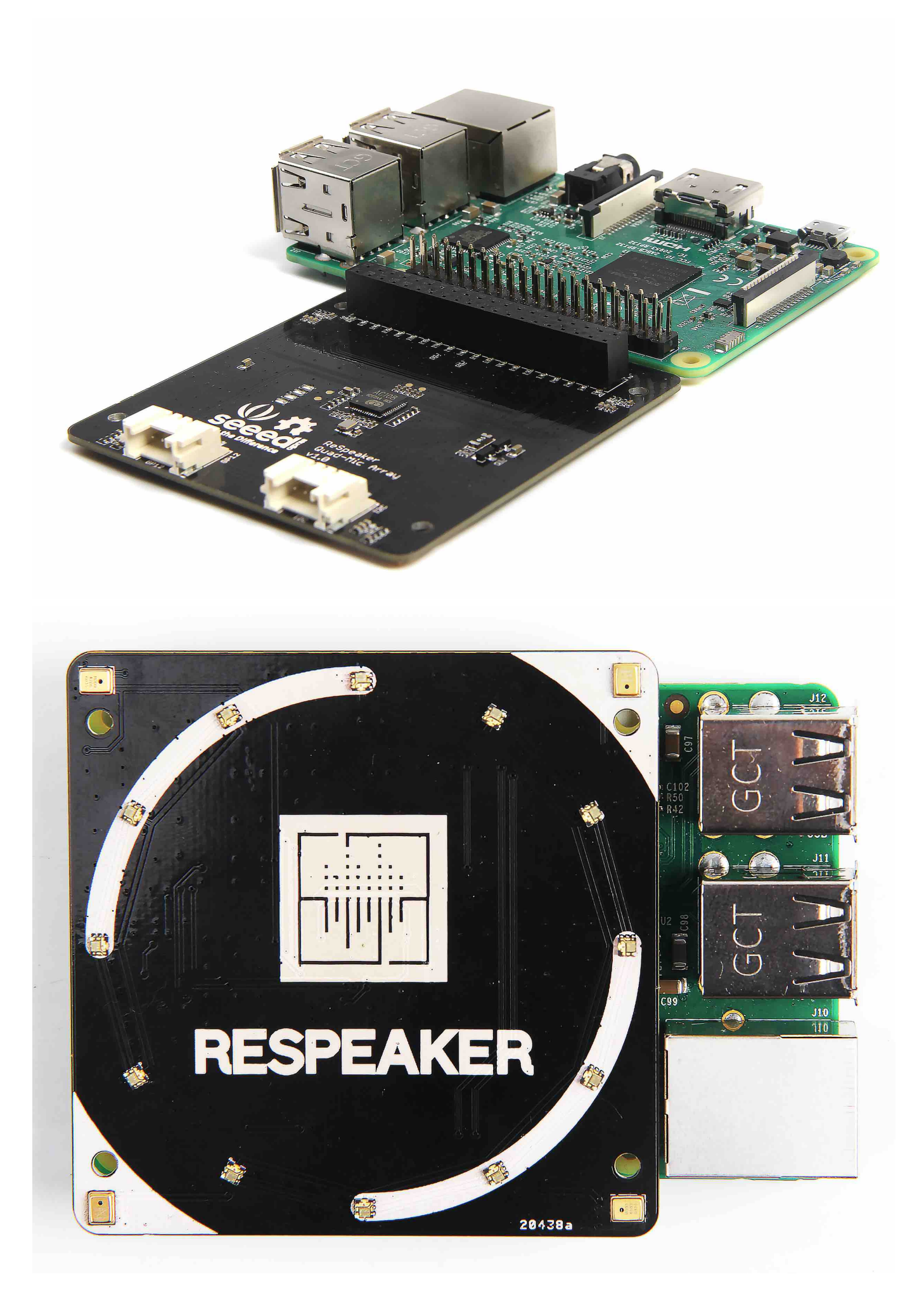

#### step 2. 烧录系统,登陆,换源

因为当前的Pi内核目前不支持wm8960编解码器,所以我们需要手动构建。

1. 确保您正在您的Pi上运行最新的Raspbian操作系统(debian 9),您可以用etcher进行系统烧录

2. 您可以用 VNC或者PUTTY连接树莓派, 但之前请配置好wifi

3. 在安装驱动之前,请根据以下流程切换源到清华。

sudo nano /etc/apt/sources.list

如果是用#注释掉原文件内容,用以下内容取代:

deb http://mirrors.tuna.tsinghua.edu.cn/raspbian/raspbian/ buster main non-free contrib deb-src http://mirrors.tuna.tsinghua.edu.cn/raspbian/raspbian/ buster main nonfree contrib

#### !!!Note

如果是2019-06-20之前版本 需要将`buster`修改为`Stretch`可以通过`cat /etc/rpi-issue`查 看是什么时候发布的版本

step 3. 驱动下载并安装 运行下面命令

```
sudo apt-get update
git clone https://github.com/respeaker/seeed-voicecard.git
cd seeed-voicecard #下载声卡驱动
sudo ./install.sh #安装声卡驱动
reboot #重启
```

!!!Note

若驱动安装失败您可以跳转到FAQ的Q1以解决驱动安装失败问题。

step 4. 检查声卡名称是否与源代码seeed-voicecard相匹配.

```
pi@raspberrypi:~/seeed-voicecard $ arecord -L
null
Discard all samples (playback) or generate zero samples (capture)
playback
```

capture dmixed array ac108 default:CARD=seeed4micvoicec seeed-4mic-voicecard, Default Audio Device sysdefault:CARD=seeed4micvoicec seeed-4mic-voicecard, Default Audio Device dmix:CARD=seeed4micvoicec,DEV=0 seeed-4mic-voicecard, Direct sample mixing device dsnoop:CARD=seeed4micvoicec,DEV=0 seeed-4mic-voicecard, Direct sample snooping device hw:CARD=seeed4micvoicec,DEV=0 seeed-4mic-voicecard, Direct hardware device without any conversions plughw:CARD=seeed4micvoicec,DEV=0 seeed-4mic-voicecard, Hardware device with all software conversions

如果要更改alsa设置,可以使用sudo alsactl --file=ac108\_asound.state store保存。 当你需要再次使 用这些设置时,将它复制到: sudo cp ~/seeed-voicecard/ac108\_asound.state /var/lib/alsa/asound.state

2. 录音播放测试

step 1. 录播测试 可以用arecord录制,然后用aplay播放: (不要忘记插耳机或者喇叭):

arecord | aplay

也可以通过audacity软件测试。打开Audacity后,选择 AC108和2通道 作为输入, bcm2835 alsa: - (hw: 0, 0) 作为输出来测试:

```
$ sudo apt update
$ sudo apt install audacity
$ audacity // 运行 audacity
```

| ا 🗗 🌔 🔘                                                      | <u> </u>      | Audacity         |                               |                         |                |              | <b>V</b> 2 |  |
|--------------------------------------------------------------|---------------|------------------|-------------------------------|-------------------------|----------------|--------------|------------|--|
|                                                              |               |                  | Audacity                      |                         |                |              | _ = ×      |  |
| File Edit View Transport Tracks Generate Effect Analyze Help |               |                  |                               |                         |                |              |            |  |
| して                                                           | •             | <u>ا</u> و ر     | [ <u>}</u> 20  k <br>P ↔ ★ •) | → -36 -24               | L<br>R<br>12 0 | -36 -24      | -12 0      |  |
|                                                              | <u></u>       | <u> </u>         | - <b>P (</b> +W+ 0+           | 5 C                     | <u>ک</u> (ف    | ₽ ₽₽ ₽       |            |  |
|                                                              |               |                  |                               |                         |                |              |            |  |
| ALSA 🗕 🕸 k                                                   | cm2835 ALS    | A:-(I 🔻 🎤 ac108  | 3                             | ▼ 4                     | •              |              |            |  |
| - 1.0 0                                                      | 0 <u>1</u> .0 | 2.0              | 3.0                           | 4.0 5                   | .0             | 6.0          | 7.0        |  |
| × Audio Track ▼<br>0-~                                       |               |                  |                               |                         |                |              |            |  |
| × Audio Track ▼ 0-                                           |               |                  |                               |                         |                |              |            |  |
| × Audio Track ▼ 0-                                           |               |                  |                               |                         |                |              |            |  |
| X Audio Track V                                              |               |                  |                               |                         |                |              |            |  |
| 0-                                                           |               |                  |                               |                         |                |              |            |  |
|                                                              |               |                  |                               |                         |                |              |            |  |
|                                                              |               |                  |                               |                         |                |              |            |  |
|                                                              |               |                  |                               |                         |                |              |            |  |
|                                                              |               |                  |                               |                         |                |              |            |  |
|                                                              |               |                  |                               |                         |                |              |            |  |
|                                                              |               |                  |                               |                         |                |              |            |  |
|                                                              |               |                  |                               |                         |                |              |            |  |
| Project Rate (Hz):                                           | Snap To:      | Selection Start: | ⊙ End ⊖                       | Length                  | Audio Posi     | tion:        |            |  |
| 16000 -                                                      | Off 🗸         | 00 h 00 m 00.000 | ) s 🗕 🛛 00 h 00 r             | n 00.000 s <del>-</del> | 00 h 00        | m 00.000 s   | •          |  |
|                                                              |               |                  |                               |                         | Actu           | ual Rate: 16 | 000        |  |

#### step 2. 调节音量(可跳过)

alsamixer 是用于配置声音设置和调整音量,高级Linux声音体系结构(ALSA)的图形混音器程序。

|--|

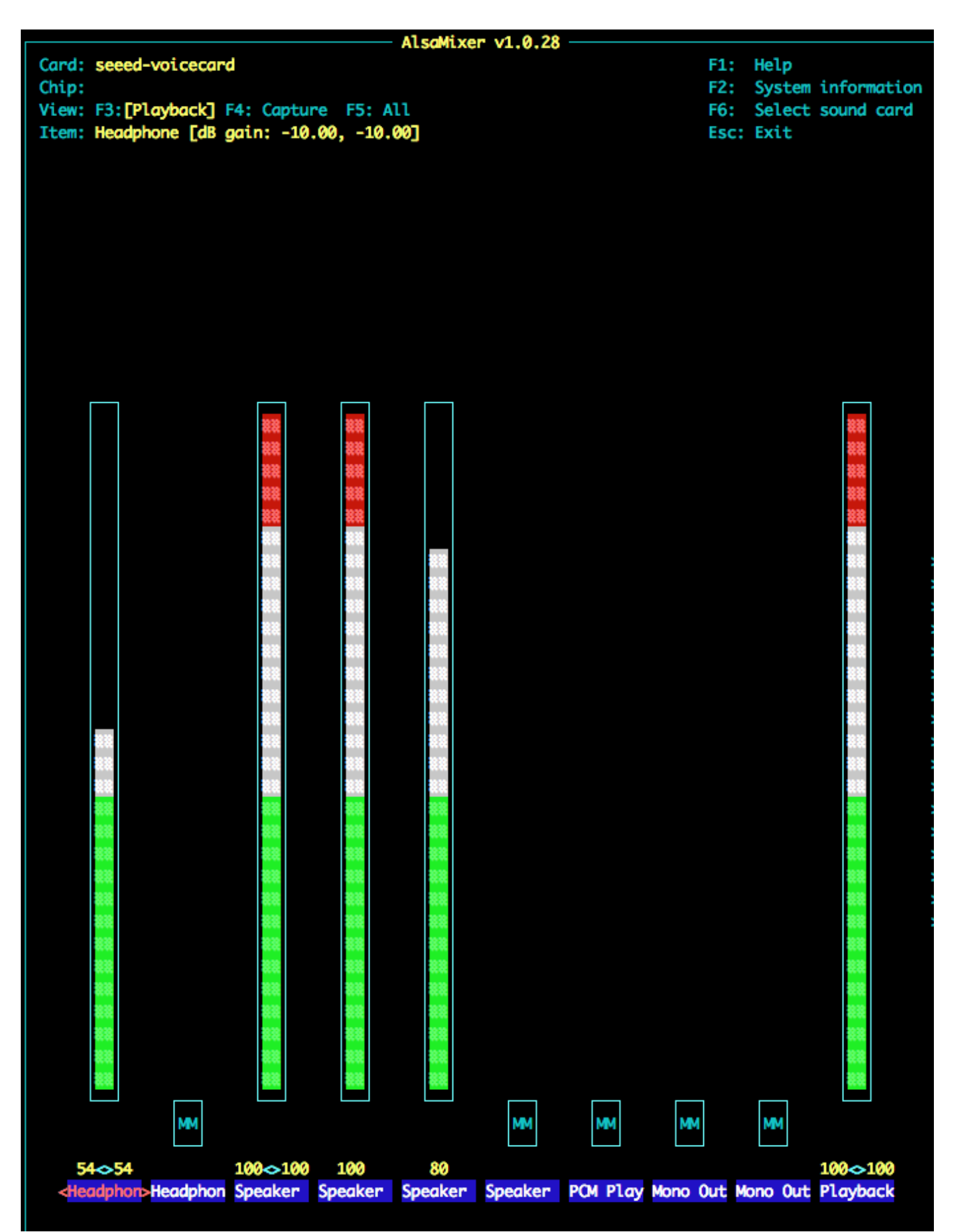

!!!Note 首先请用F6选择seeed-4mic的声卡设备。

左和右箭头键用于选择通道或设备,"向上和向下箭头"控制当前所选设备的音量。 退出程序使用ALT + Q或按 Esc键。 More information

#### 3. 控制APA102 LED的示例

每个板载APA102 LED都有一个额外的驱动芯片,驱动芯片设置LED的颜色,然后保持该颜色,直到接收到新的命令。

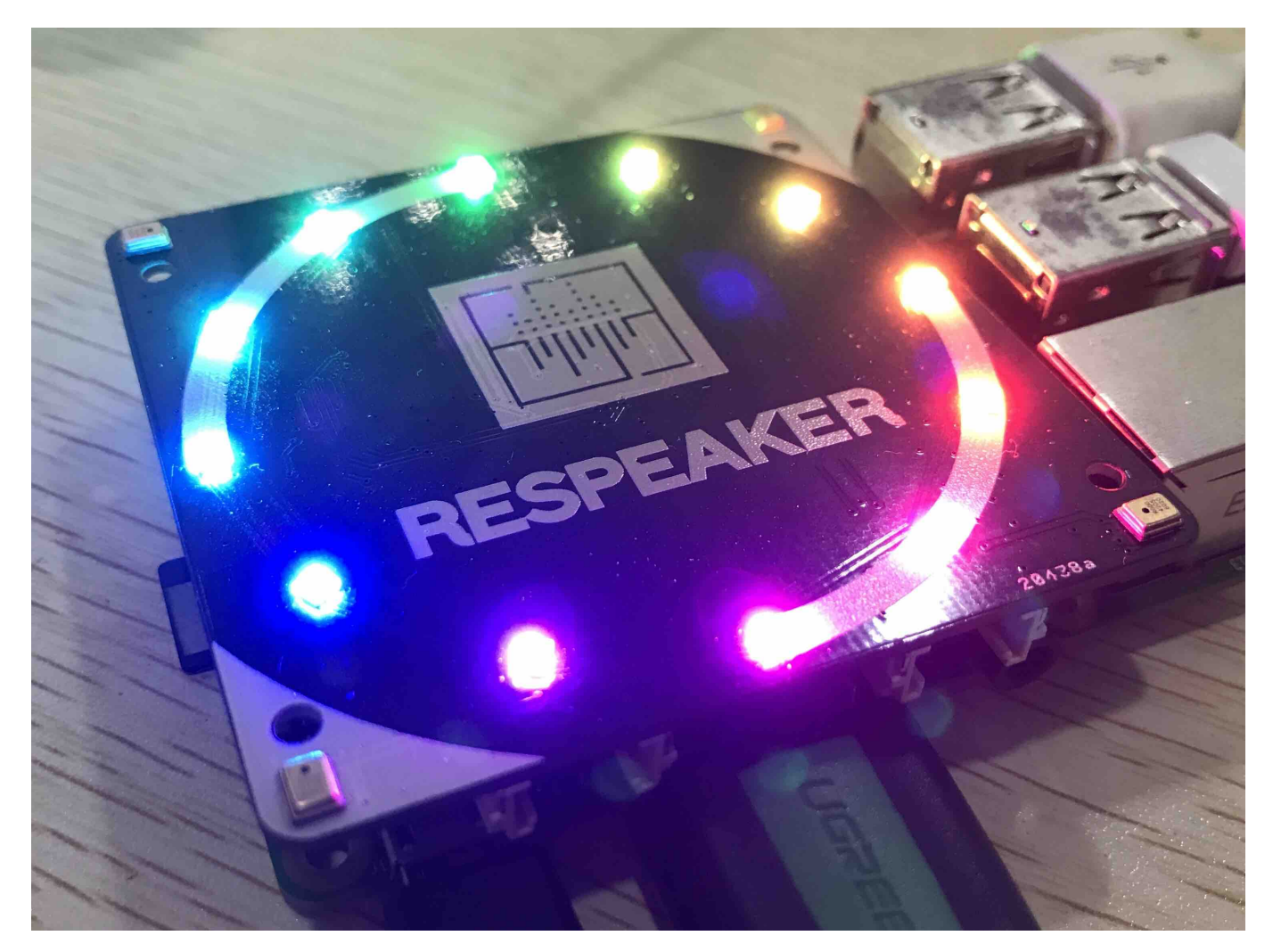

- 请在执行之前打开SPI,具体步骤如下:
  - 输入: sudo raspi-config;
  - 。 选择 "Interfacing Options";
  - 选择 "SPI";
  - 选择 "Yes"
  - 选择 "OK"
  - o 选择 "Finish"
- 配置完后,可以执行下列命令行来运行led示例

```
pip install spidev gpiozero # 安裝 spidev 和 gpiozero
git clone --depth 1 https://github.com/respeaker/pixel_ring.git #安裝pixel_ring
cd pixel_ring
pip install -U -e .
cd examples/
```

在虚拟环境下运行 python respeaker\_4mic\_array.py, 你可以看到LED像Google Assistant灯光一样闪烁。

## Alexa SDK 和 DuerOs SDK

由于国内登录不上 Google Assisant,所以使用在国内能连接的 Alexa 和 百度 DuerOs 作为语音引擎,开发出能让大多数人使用的语音互动系统。

1. 配置和DOA测试

#### step 1. 配置 Voice engine

```
cd /home/pi
git clone https://github.com/respeaker/4mics_hat.git
cd /home/pi/4mics_hat
cd ~/4mics hat
sudo apt install libatlas-base-dev
                                    # 安装 snowboy dependencies
sudo apt install python-pyaudio
                                    #安装pyaudio音频处理包
pip install ./snowboy*.whl
                                    # 安装 snowboy for KWS
pip install ./webrtc*.whl
                                    # 安装 webrtc for DoA
cd ~/
git clone https://github.com/voice-engine/voice-engine #write by seeed
cd voice-engine/
python setup.py bdist wheel
pip install dist/*.whl
cd examples/respeaker_4mic_array_for_pi
```

#### step 2. 运行

在虚拟环境下运行 python kws\_doa.py。请用 snowboy 来唤醒,我们就可以看到方位的信息。

#### 2. 百度中文语音互动或者alexa英文语音互动

#### step 1. 配置和安装相关依赖

在终端运行 alexa-auth,然后登陆获取alexa的授权,或者运行 dueros-auth 获取百度的授权。授权的文件保存在/home/pi/.avs.json。(需要关闭自动打开的浏览器,打开树莓派桌面上的浏览器进行授权才能成功)

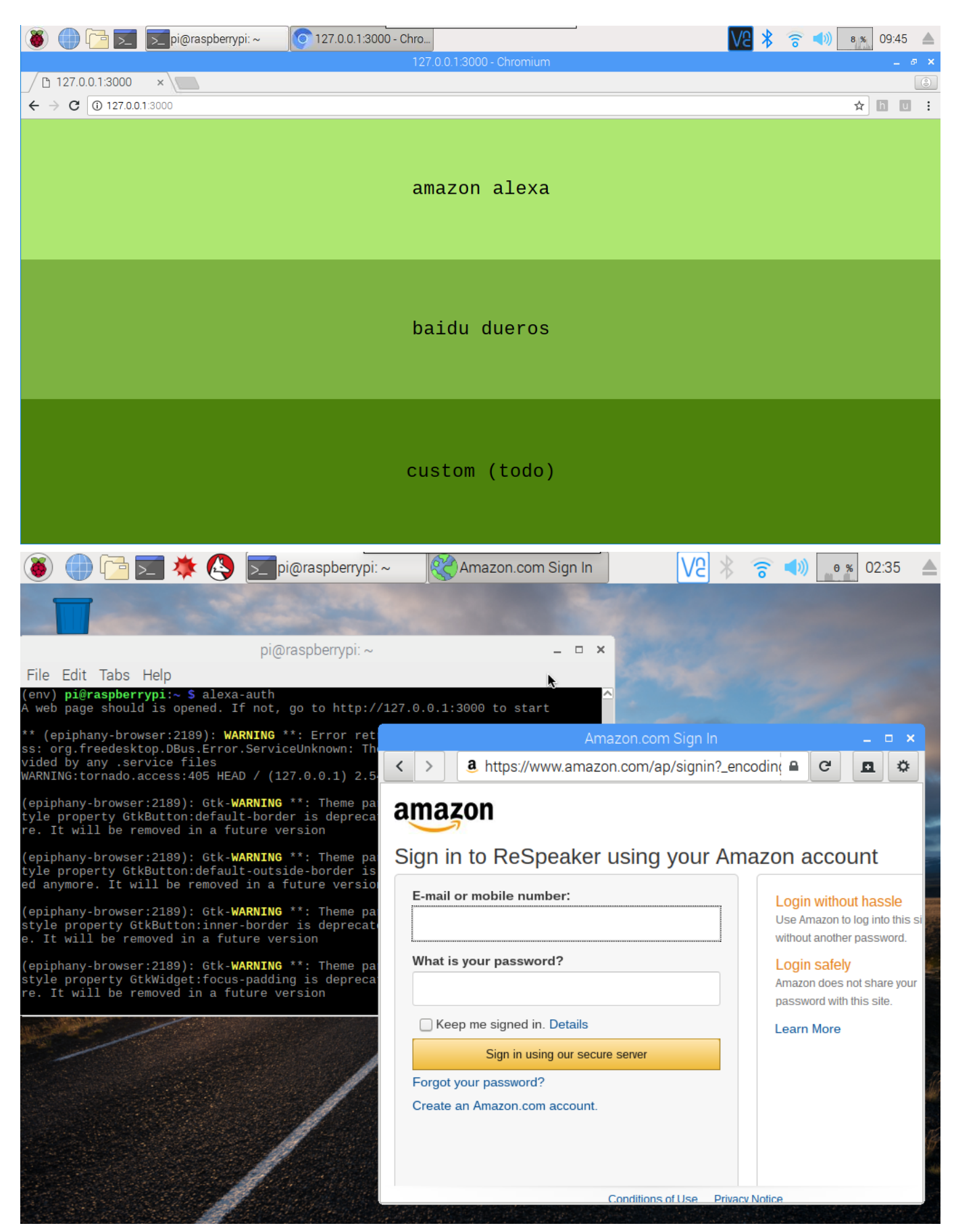

**!!!Note** 如果我们在 alexa-auth 和 dueros-auth之间切换,请先删除 /home/pi/.avs.json 。 这个是隐藏文 件,请用 ls -la 显示文件。

#### step 3. 让我们High起来!

现在请在虚拟环境下运行 python ns\_kws\_doa\_alexa.py,我们会在终端看到很多 debug 的消息.当我们看到 status code: 204 的时候,请说 snowboy 来唤醒 respeaker。接下来 respeaker 上的 led 灯亮起来,我们可以跟他 对话,比如问,"谁是最帅的?"或者"播放刘德华的男人哭吧哭吧不是罪"。小伙伴,尽情的 High 起来吧。

### STT (语音转文字)

本部分将介绍百度STT(语音到文本)功能以及GPIO控件。这是GPIO配置。如果您没有风扇,可以在GPIO12/GPIO13上连接2个LED进行演示。

| GPIO   | Turn On | Faster | Slower | Turn Off |
|--------|---------|--------|--------|----------|
| GPIO12 | 1       | 0      | 1      | 0        |
| GPIO13 | 0       | 1      | 0      | 0        |

#### **Step 1.** 安装依赖

sudo apt install mpg123
pip install baidu-aip monotonic pyaudio

#### Step 2. 从百度获取key Here.

#### Step 3. 下载源码 Smart\_Fan.py

```
cd ~
wget
https://github.com/SeeedDocument/MIC_HATv1.0_for_raspberrypi/raw/master/src/baidu_
STT.zip
unzip baidu_STT.zip
cd baidu_STT
python Smart_Fan.py
```

!!!Warning 请在运行 Smart\_Fan.py之前添加百度密钥 @ line 36,37,38。 您还可以通过运行synthesis\_wav.py来 生成所有者的声音。请在第6,7,8行添加百度密钥,并将字符串修改为您要生成的内容。

Step 4. 说 '开风扇'.

Step 5. 你会看到风扇开启.

Step 6. 可以试试 '快一点', '慢一点' 或 '关风扇'.

FAQ(疑问解答)

Q1:严格按照本 wiki 操作,驱动还是安装失败,怎么办?

A1:如果按照上述方法安装驱动均失败,请点击下载下面镜像

2018-08-06-raspbian-4GB-for-respeaker

请执行下面的步骤:

- 第一, 烧写下载好的镜像,烧了镜像后,记得换源。
- 第二,如果要使用交互功能之前请命令行输入alexa-auth或dueros-auth申请授权,授权成功后会在 /home/pi目录下生成.avs.json文件,这时才能使用交互功能。
- 第三,/home/pi目录下会有 respeaker的例程文件夹,可以根据用的mic不同而使用相应的例程。但是请烧 录系统后在respeaker目录下更新下例程,可以在respeaker目录下执行git pull origin master命令来 更新。

#### Q2: 如果我们用aplay可以听到声音,但是运行alexa/dueros不能听到声音。

A1: 我们有3个播放器(mpv, mpg123和gstreamer)可供使用。 SpeechSynthesizer和Alerts更适应mpg123。 AudioPlayer适合gstreamer> mpv> mpg123。 Gstreamer支持更多的音频格式,并在树莓派上运行良好。 我们 也可以使用环境变量PLAYER来指定AudioPlayer的播放器。 所以请尝试下面的命令来启用语音。

sudo apt install mpg123
PLAYER=mpg123 python ns\_kws\_doa\_alexa\_with\_light.py

#### Q3:运行DOA,说snowboy的时候没有响应。

A3:运行audacity检查4个麦克风是否多有数据,如果有其中一个麦克风没有数据,就会没有响应。

Q4 关于安装snowboy时出现不适合该平台的警告提醒

A4: 目前snowboy只能兼容python2,所以通过在安装python的虚拟环境时,请确保是python2

Q5 有时候 sudo python file.py 时候会出现依赖问题

A5.测试时发现sudo执行时候默认从系统环境执行,而wiki中用到的依赖都是装在~/env下的,可以通过 sudo ~/env/bin/python file.py来解决

Q6 可以通过3.5毫米音频插孔的播放来听到声音,但是在运行ns\_kws\_doa\_alexa\_with\_light.py时听不到 声音

A6: 我们有3个播放器(mpv, mpg123和gstreamer)可以使用。 mpg123更适合语音识别和唤醒更,它更具响应性; 而AudioPlayer 更适用gstreamer> mpv> mpg123。 Gstreamer支持更多音频格式,并且在raspberry pi上运行良好。我们还可以使用环境变量PLAYER指定AudioPlayer的播放器。所以请尝试以下命令启用语音。

sudo apt install mpg123
PLAYER=mpg123 python ns\_kws\_doa\_alexa\_with\_light.py

A7:请运行audacity以确保4个频道良好。如果有一个没有数据的频道,当我们说snowboy时就没有回复。

#### Q8 怎样更改唤醒词

A8:

step 1. 请到Snowboy的官网去自定义一个关键词(当然下载别人定义的关键词也行)。

**step 2**. 将自定义或者别人的关键词.pmdl文件下载到/usr/local/lib/python2.7/dist-packages/snowboy/resources/models路径下。

step 3. 修改respeaker/4mic/ns\_kws\_doa\_alexa.py文件里面的kws =
KWS(model='/usr/local/lib/python2.7/dist-packages/snowboy/resources/models/\*\*\*.pmdl')。
其中\*\*\*.pmdl为刚刚从snowboy官网上面下载的。

## 资源下载

• [PDF 原理图] ReSpeaker 4-Mic Array for Raspberry Pi(PDF)